Open University of Mauritius

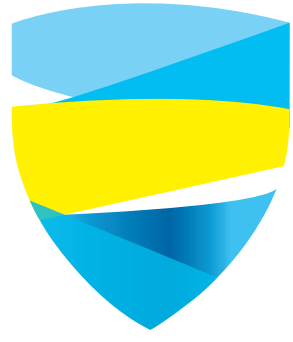

## How to contact learners thru Moodle? *for Tutors*

#### Open the Moodle platform and the module concerned.

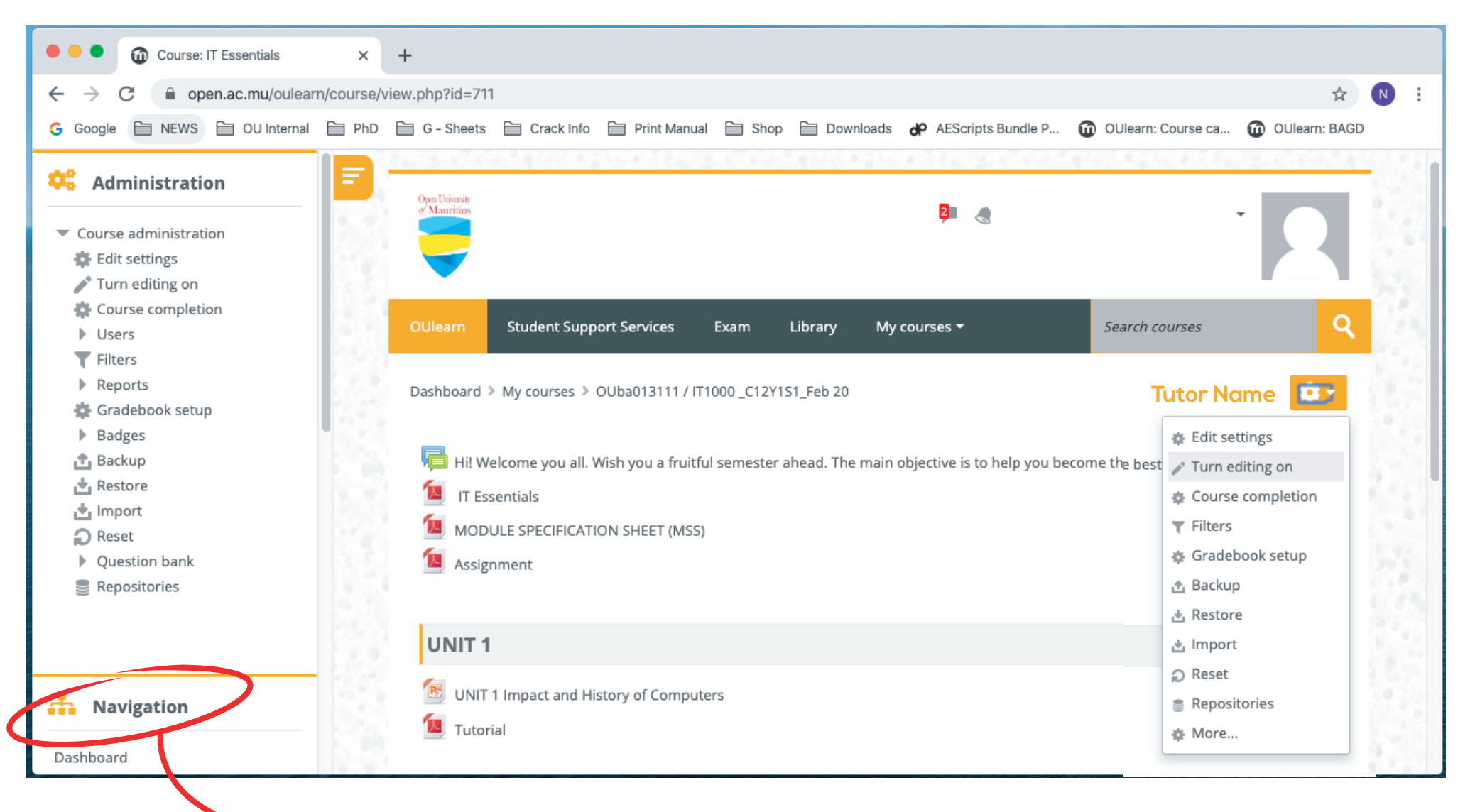

Step 1: Scroll down to Navigation

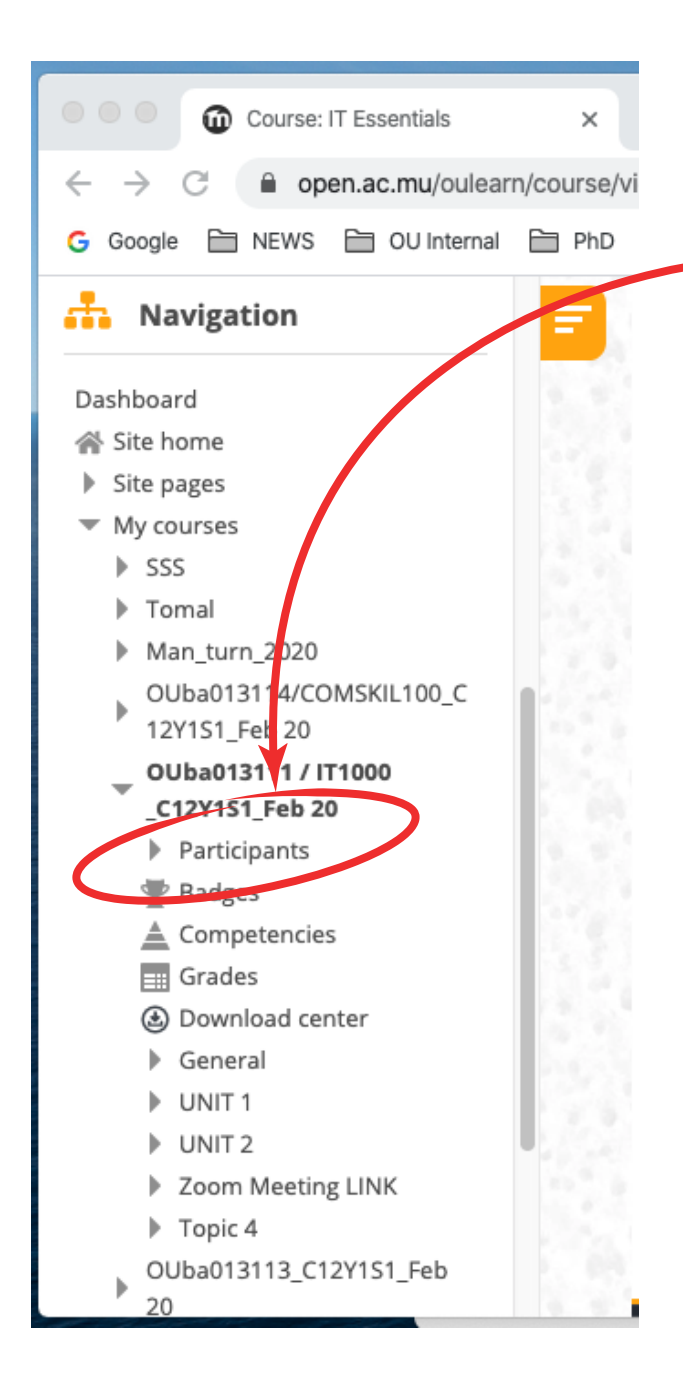

#### Step 2: Click All learners enrolled on Participants in the module will be displayed Student Support Services Exam Library Search courses My courses -<u>.</u> Dashboard > My courses > OU a013111 / IT1000 \_C12Y1S1\_Feb 20 > Participants Participants No filters applied Search keyword or select filter Number of participant 42 First name All A B C D E F G H I J K L M N O P Q R S T U V W X Y Z Surname A B C D E F G H I J K L M N O P Q R S T U V W X Y Z All Last access to Select First name 📥 / Sur Email address Roles Groups course Status -----Active Learner No 202001806@learner.open.ac.mu 7 days 20 hours <u>(</u>) groups Learner No 202000475@learner.open.ac.mu 1 day 4 hours **(i)** groups Active No Learner 202000249@learner.open.ac.mu 5 days 19 hours **(i)** groups Active Learner No 202000191@learner.open.ac.mu 2 days 1 hour groups O

#### Step 3: Scroll down on the same page.

#### After scrolling down

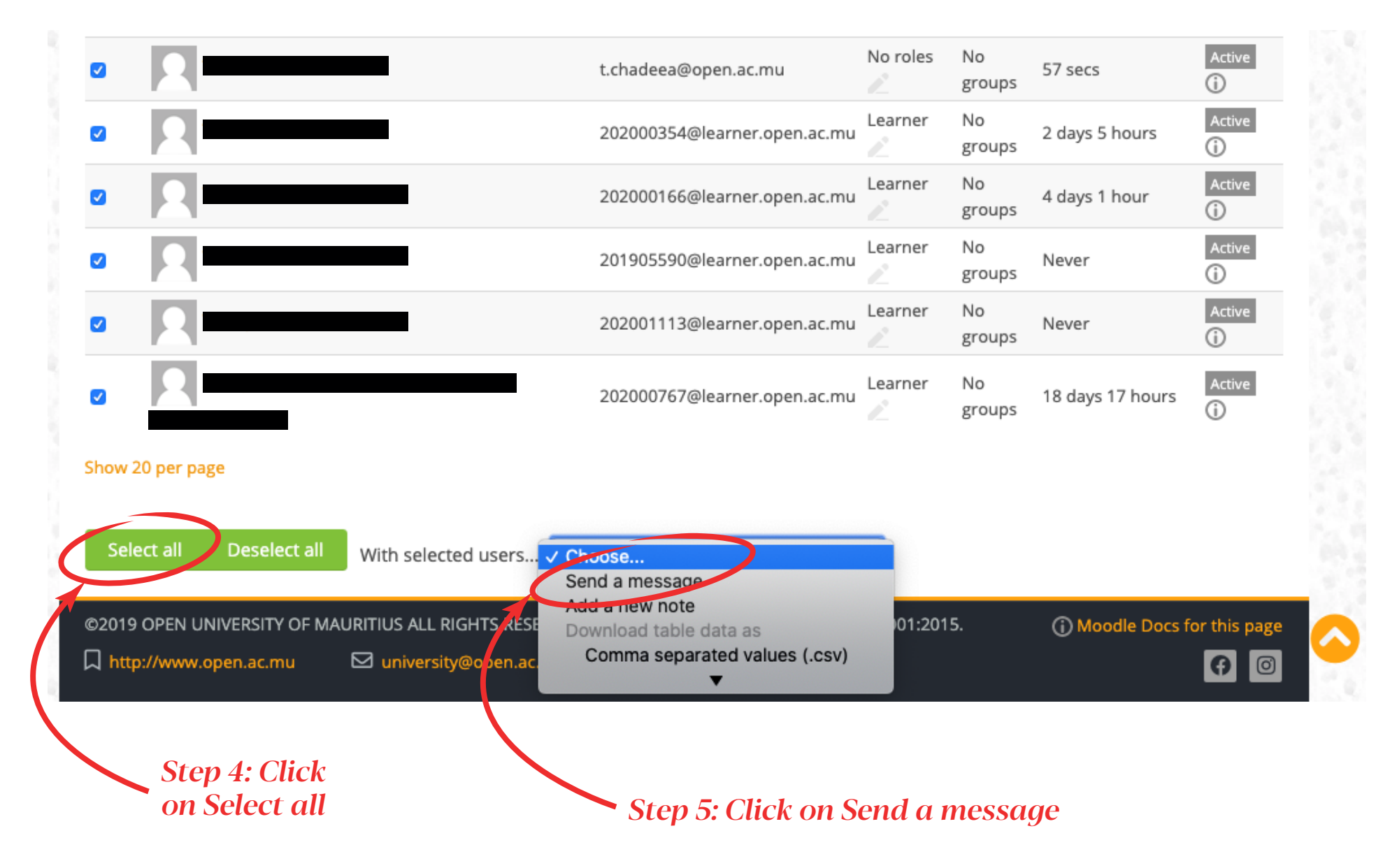

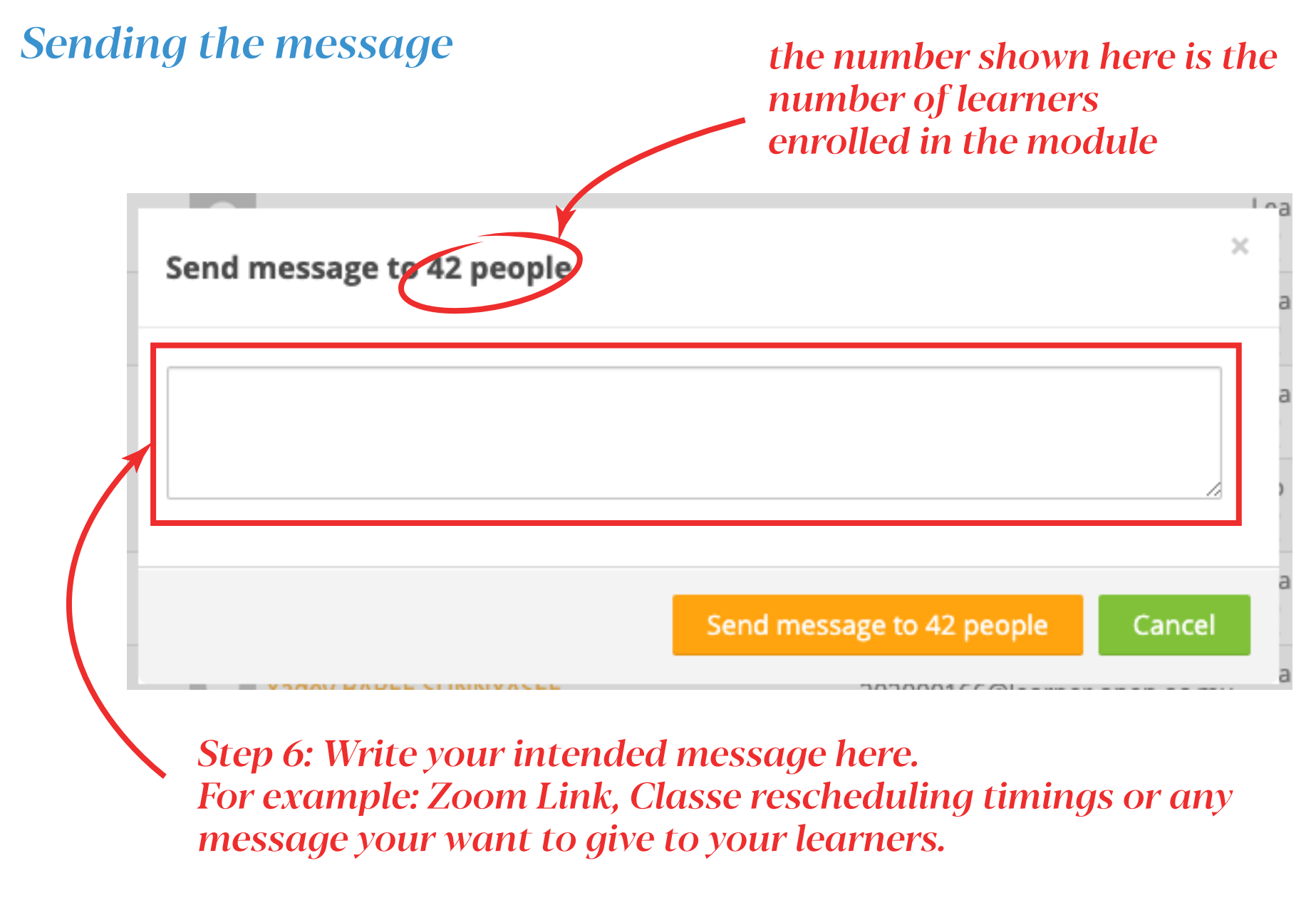

Click Send to complete.

### More Zoom tutorials are available here:

https://support.zoom.us/hc/en-us/articles/206618765-Zoom-Video-Tutorials

OR

https://www.youtube.com/user/ZoomMeetings/videos

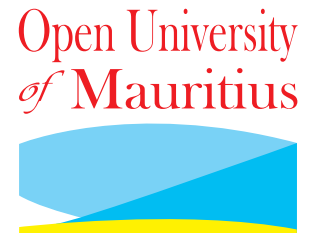

# Thank You